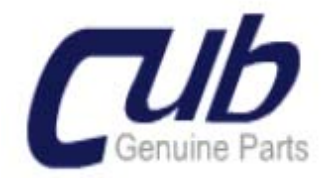

## TPMS SENSOR AID TIETOJEN TULOSTAMINEN

## 1. TULOSTUSOHJELMAN ASENTAMINEN TIETOKONEELLE

- Toiminto vaatii toimitetun CD:llä olevan ohjelmiston asentamisen tietokoneelle.
- Avaa sähköpostin liitteenä oleva ZIP tiedosto ja tallenna se koneellesi.

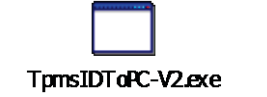

• Avaa tallennettu tiedosto, ohjelman tulee näyttää tältä:

| 🗷 TPMS ID# to PC APP ¥1.0 |                                                                                                    |        |              |               |              |              |               |               |               |
|---------------------------|----------------------------------------------------------------------------------------------------|--------|--------------|---------------|--------------|--------------|---------------|---------------|---------------|
|                           | P<br>Note: Elattery-value or state displayed is a direct output from the sensor and is not an interpretation on the part of Cub.<br>This TPM information is provided as is and has no warranty implied or otherwise. You are free to (use imodify) this information at your own risk with the expressed<br>limitation of liability. |        |              |               |              |              |               |               |               |
|                           | Test Performed On                                                                                                    |        | Vehicle Make | Vehicle Model | Year         | ТРМ Туре     |               |               |               |
|                           |                                                                                                    |        |              |               |              |              |               |               |               |
|                           |                                                                                                    |        |              |               |              |              |               |               |               |
|                           | Position                                                                                                    | ID Hex | ID Dec       | Pressure PSI  | Pressure Kpa | Pressure Bar | Temperature C | Temperature F | Battery State |
|                           |                                                                                                    |        |              |               |              |              |               |               |               |
|                           |                                                                                                    |        |              |               |              |              |               |               |               |
|                           |                                                                                                    |        |              |               |              |              |               |               |               |
|                           |                                                                                                    |        |              |               |              |              |               |               |               |
| r → Disconnect            |                                                                                                    |        |              |               |              |              |               |               |               |

## 2. TULOSTUSTOIMINTO SENSOR AID TYÖKALUSSA

- Kytke virta päälle ja odota laitteen käynnistymistä.
- Kun valikossa näkyy automerkit paina ESC ja siirryt kohtaan SETTING.
- Etsi valikosta käyttäen nuolinäppäimiä WHEEL ja siirry sen päälle.
- Paina ENTER ja numero 1 muuttuu numeroksi 4 ja paina ESC.
- Valitse auto, merkki ja vuosimalli.
- Valitse DIAGNOSE SENSOR -> ENTER -> (Mahdollisesti toisen kerran ENTER, riippuen autosta).
- Näyttöön ilmestyy autonkuva ja vasen eturengas vilkkuu.

Roihu Trading Oy Tulppatie 16-18 00840 Helsinki WWW.TPMS.FI Hannu Temonen 040-5451431 <u>hannu@tempest-co.com</u> Y: 2595020-5

- Mene auton tai rengaspaketin luo ja paina ENTER ensin vasemman eturenkaan venttiilin kohdalla, laite lukee sensorin ja piippaa kahdesti.
- Siirry nuolinäppäimillä seuraavaan renkaaseen, edellinen luettu rengas pitäisi näkyä ruudussa niin, että se ei enään vilku vaan näkyy vilkkumattomana!
- Paina ENTER ja jälleen laite piippaa kahdesti kun sensori on luettu .
- Siirry seuraavaan renkaaseen. HUOM ! tässä on mahdollista lukea 5 eri ID numeroa muistiin.
- Luettuasi kaikki sensorit, älä sammuta laitetta tai paina mitään nappia.
- Menen tietokoneelle ja avaa kohdassa 1 mainittu ohjelma.
- Kytke USB kaapeli tietokoneen ja SENSOR AID työkalun välille.
- ODOTA, laite siirtää automaattisesti tiedot koneellesi.
- Ruudussa pitäisi olla ko. näkymä tietoineen.

| Note: Battery value of This TPM informatio                                                                                                    | or state displ | ayed is a direct ou | fput from the sense | r and is not an inter |              |               |               |               |
|----------------------------------------------------------------------------------------------------|----------------|---------------------|---------------------|-----------------------|--------------|---------------|---------------|---------------|
| Note: Battery value o<br>This TPM informatio                                                                                                    | or state displ | ayed is a direct ou | lput from the sense | r and is not an inter |              |               |               |               |
| Note: Battery value or state displayed is a direct output from the sensor and is not an interpretation on the part of Cub.<br>This TPM information is provided as is and has no warranty implied or otherwise. You are free to (use imodify) this information at your own risk with the expressed<br>limitation of fiability. |                |                     |                     |                       |              |               |               |               |
| Test Performed On                                                                                                    | Veh            | icle Make           | Vehicle Model       | Year                  | ТРМ Туре     |               |               |               |
| 2013/10/25 13:25:1                                                                                                    | 9 FERI         | RARI                | California (F149)   | 2009+                 | 433MHz       |               |               |               |
| Position II                                                                                                    | Hex            | ID Dec              | Pressure PSI        | Pressure Kpa          | Pressure Bar | Temperature C | Temperature F | Battery State |
| 1 7/                                                                                                    | BEDOC14        | 2028801044          | 0.0000              | 0                     | 0.00         | 21            | 69            | OK            |
| 2 75                                                                                                    | 3278D27        | 2015857959          | 0.0000              | 0                     | 0.00         | 23            | 73            | 0K            |
| 3 70                                                                                                    | BED0C20        | 2028801056          | 0.0000              | 0                     | 0.00         | 21            | 69            | 0K            |
| 4 76                                                                                                    | 3F6A11E        | 2029429022          | 0.0000              | 0                     | 0.00         | 21            | 69            | OK            |
| 5                                                                                                    |                |                     |                     |                       |              |               |               |               |

- Vasemmassa yläkulmassa on levykkeen kuva. jolla voit tallentaa ko. tiedot koneellesi valitsemaasi kansioon. Suosittelen oman kansion tekemistä.
- Tallennusmuoto on \*.TXT , nimen voit muuttaa vaikka asiakkaan rekisterinumeron mukaan.

| Talienna nimellä          |                                                                              |                                                             |   |     |            |       |         |
|---------------------------|------------------------------------------------------------------------------|-------------------------------------------------------------|---|-----|------------|-------|---------|
| Kohde:                    | C TPMS                                                                       | 1                                                           | ~ | 0 8 | <b>1</b> P | • 🖽 • |         |
| Vimeisimmiik<br>tiedostot | <ul> <li>Päivitykset</li> <li>2013102411100</li> <li>ABC-123_FERR</li> </ul> | 15_3EEP_Grand Cherokee_2011+<br>AR1_California (F149)_2009+ | + |     |            |       |         |
| ()<br>Тубріўла            |                                                                              |                                                             |   |     |            |       |         |
| Omat tiedostot            |                                                                              |                                                             |   |     |            |       |         |
| Oma tietokone             |                                                                              |                                                             |   |     |            |       |         |
|                           | Tiedostonimi:                                                                | FEF-149                                                     |   |     | 1          | 1     | Talenna |
| Verkkoympäristö           | Tallennusmuoto:                                                              | bit files (".bit)                                           |   |     | -          |       | Peruuta |

Roihu Trading Oy Tulppatie 16-18 00840 Helsinki <u>WWW.TPMS.FI</u> Hannu Temonen 040-5451431 <u>hannu@tempest-co.com</u> Y: 2595020-5 • Ohessa muutamia malleja tallennetuista tiedostoista, ensimmäinen on tallennettu siinä muodossa kuin ohjelma sen tekee, toiseen on laitettu rekisterinumero tiedoston eteen ja kolmannessa on tiedoston nimi muutettu vastaamaan vain rekisterinumeroa tai asiakkaan nimeä etc.

| u    1 | 20131024111015_EEP_Grand<br>Cherokee_2011+<br>TelistRiedosto | ****<br>1111 | ABC-123_FERRAR1_California<br>(F149)_2009+<br>TekstRiedosto | <br>FEF-149<br>Tekstitiedosto<br>1 kt |
|--------|--------------------------------------------------------------|--------------|-------------------------------------------------------------|---------------------------------------|
|        |                                                              |              |                                                             |                                       |

• Kun avaat tiedoston näkymä on seuraavanlainen .TXT muotoinen näkymä.

| 📙 FEF-149 - Muistio                                                                                                    |                                                                                                    |  |  |  |  |  |  |
|----------------------------------------------------------------------------------------------------|----------------------------------------------------------------------------------------------------|--|--|--|--|--|--|
| Tiedosto Muokkaa Muotoile Näytä Ohje                                                                                                    |                                                                                                    |  |  |  |  |  |  |
| Test Performed On::2013/10/25 13:25:19<br>Vehicle Make::FERRARI<br>Vehicle Model::California (F149)<br>Vehicle Year::2009+<br>TPM Type::433MHz               |                                                                                                    |  |  |  |  |  |  |
| 1:: 78ED0C14H 2028801044D 0.00000<br>2:: 78278D27H 2015857959D 0.00000<br>3:: 78ED0C20H 2028801056D 0.00000<br>4:: 78F6A11EH 2029429022D 0.00000<br>5::<br>1 | 'SI ОКРА 0.00Ваг 21С 69F ОК<br>'SI ОКРА 0.00Ваг 23С 73F ОК<br>'SI ОКРА 0.00Ваг 21С 69F ОК<br>'SI ОКРА 0.00Ваг 21С 69F ОК<br>'SI ОКРА 0.00Ваг 21С 69F ОК |  |  |  |  |  |  |

• Tämä tiedosto on tulostettavissa normaalisti kohdasta TIEDOSTO - > TULOSTA

## 3. <u>KÄYTTÖTARKOITUS</u>

- Tätä toimintoa voi käyttää omien TPMS asiakkaiden hallinnointiin esim, hotellipalveluissa.
- Tällä voit lähettää \*.TXT tiedostona TPMS tiedot asiakkaan pyynnöstä.
- Tarvittaessa voi tulostaa autoon mukaan "muistilapun tai tarran" josta selviää ID numerot.
- Voit lukea valmiiksi asiakkaan ID numerot muistiin ja tehdä rengaspaketin valmiiksi ID numeroineen.

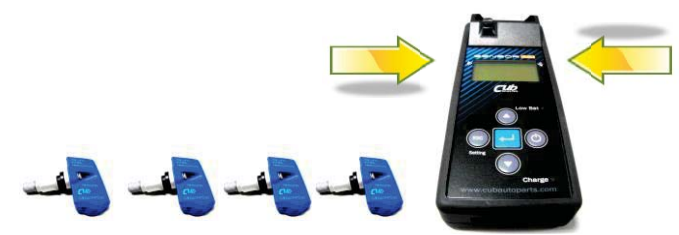

Roihu Trading Oy Tulppatie 16-18 00840 Helsinki WWW.TPMS.FI

Hannu Temonen 040-5451431 <u>hannu@tempest-co.com</u> Y: 2595020-5